## Instructions for Instant payment of EPS ECR dated 07.02.2024

In CPF Portal, provision present for EPS entry and verification for EPS amount in case salary was paid and CPF deducted but EPS was not paid to EPFO. Preparation of EPS ECR batches is a tedious task in CPF portal and to be done from back end with help of IT section. Also preparation of manual EPS ECR file is tedious task.

Hence provision is made in CPF portal to enable HO HR admin user to generate EPS ECR for an entry present in EPS Entry screen. With this provision, HO HR admin user can update EPS ECR sent date of today and generate text file for any urgent EPS to be paid due to pending Final/Pension/EDLI cases. The file generated cab be directly uploaded to EPFO system and challan can be generated and set to HO cashier for payment. After payment confirmation, challan details to be entered and final submitted. Based on when payment confirmation is done in CPF portal, the EPS amount will be considered for accounting by CPF trust in CPF Subscription receivable to CPF Trust from company.

Following are the steps for Instant EPS ECR payment.

- 1. Go to menu HO HR Admin Functions→Instant Eps ECR menu. This menu is available to user who have role 'HO HR Admin User'.
- 2. Search Skipped EPS entry by Cpf Number or UAN like shown in screenshot.

|    | lome ≽ Inst           | tant EPS ECR |       |      |       |          |              |       |             |             |          |         |                 |           |   |
|----|-----------------------|--------------|-------|------|-------|----------|--------------|-------|-------------|-------------|----------|---------|-----------------|-----------|---|
| In | stant EP              | S ECR        |       |      |       |          |              |       |             |             |          |         |                 |           |   |
|    |                       |              |       |      |       | Search b | v CPF Numbe  | er 28 | 17560       |             |          |         |                 |           |   |
|    |                       |              |       |      |       |          | Search by UA | .N    |             |             |          | 2       |                 |           |   |
| Sk | in EDS Liet           |              |       |      |       |          |              |       |             |             |          |         |                 |           |   |
| SI | CPF                   | Salary Due   | Basic | DA   | Total | FPS      | FPS          | NCP   | Salary Paid | Salary Paid | Location | Company | Finalise        | Fps Fcr   |   |
| No | Number                | Month        | Paid  | Paid | Wages | Wages    | Calculated   | Days  | Month       | Туре        | Code     | Code    | Date            | sent Date |   |
| 3  | 2817560               | Apr-2023     | 0     | 0    | 0     | 0        | 0            | 30    | Apr-2023    | Y           |          | 3       | 14-<br>Sep-2023 |           | , |
| 4  | 2817560               | May-2023     | 0     | 0    | 0     | 0        | 0            | 31    | May-2023    | Y           |          | 3       | 14-<br>Sep-2023 |           | , |
| 5  | 2817560               | Nov-2022     | 0     | 0    | 0     | 0        | 0            | 30    | Nov-2022    | Y           |          | 3       | 14-<br>Sep-2023 |           | , |
| 6  | 2817560               | Oct-2022     | 0     | 0    | 0     | 0        | 0            | 31    | Oct-2022    | Y           |          | 3       | 14-<br>Sep-2023 |           | , |
| 7  | 2817560               | Jul-2023     | 0     | 0    | 0     | 0        | 0            | 31    | Jul-2023    | Y           |          | 3       | 14-<br>Sep-2023 |           | , |
| 8  | 2817560               | Jun-2023     | 0     | 0    | 0     | 0        | 0            | 30    | Jun-2023    | Y           |          | 3       | 14-<br>Sep-2023 |           | , |
| 9  | 2817560               | Mar-2023     | 0     | 0    | 0     | 0        | 0            | 31    | Mar-2023    | Y           |          | 3       | 14-<br>Sep-2023 |           | , |
| 10 | 28 <mark>17560</mark> | Feb-2023     | 0     | 0    | 0     | 0        | 0            | 28    | Feb-2023    | Y           |          | 3       | 14-<br>Sep-2023 |           | , |
| 11 | 2817560               | Jan-2023     | 0     | 0    | 0     | 0        | 0            | 31    | Jan-2023    | Y           |          | 3       | 14-<br>Son 2022 |           | , |

- 3. Click on 'Instant ECR File' button to generate ECR text file. EPS ECR Sent Date is updated as current date when ECR file is generated first time. Please note that EPS ECR Sent Date will not be updated as 1<sup>st</sup> and 15<sup>th</sup> day of month. These dates are reserved for bulk EPS ECR batch preparation. Select specific days preferably Monday to generate EPS ECR foe any urgent EPS ECR. This is required to enable normal batches preparation from back end which are of less priority.
- **4.** Ensure to upload the EPS ECR file to EPFO system and payment is confirmed as soon as possible. Update payment confirmation details as soon as possible against the EPS entry.

**5.** Once file is generated Eps Ecr Sent Date is updated and 'Confirm Payment' button is enabled to finalise challan.

|          | lome > In:    | stant EPS ECR       |               |            |                |              |                   |             |                      |                        |                  |                 |                  |                      |         |             |
|----------|---------------|---------------------|---------------|------------|----------------|--------------|-------------------|-------------|----------------------|------------------------|------------------|-----------------|------------------|----------------------|---------|-------------|
| In       | stant EF      | PS ECR              |               |            |                |              |                   |             |                      |                        |                  |                 |                  |                      |         |             |
|          |               |                     |               |            |                | Se           | earch by CPF      | Numt        | ber 281756           | 0                      |                  |                 | ]                |                      |         |             |
|          |               |                     |               |            |                |              | Searc             | h by U      | AN                   |                        |                  |                 | Q                |                      |         |             |
| Sk       | ip EPS List   | t                   |               |            |                |              |                   |             |                      |                        |                  |                 |                  |                      |         |             |
| SI<br>No | CPF<br>Number | Salary Due<br>Month | Basic<br>Paid | DA<br>Paid | Total<br>Wages | EPS<br>Wages | EPS<br>Calculated | NCP<br>Days | Salary Paid<br>Month | Salary<br>Paid<br>Type | Location<br>Code | Company<br>Code | Finalise<br>Date | Eps Ecr<br>sent Date | Status  | OnH<br>Reas |
| 3        | 2817560       | Apr-2023            | 0             | 0          | 0              | 0            | 0                 | 30          | Apr-2023             | Y                      |                  | 3               | 14-<br>Sep-2023  | 07-<br>Feb-2024      | Applied |             |
| 4        | 2817560       | May-2023            | 0             | 0          | 0              | 0            | 0                 | 31          | May-2023             | Y                      |                  | 3               | 14-<br>Sep-2023  |                      | Applied |             |
| 5        | 2817560       | Nov-2022            | 0             | 0          | 0              | 0            | 0                 | 30          | Nov-2022             | Y                      |                  | 3               | 14-<br>Sep-2023  |                      | Applied |             |
| 6        | 2817560       | Oct-2022            | 0             | 0          | 0              | 0            | 0                 | 31          | Oct-2022             | Y                      |                  | 3               | 14-<br>Sep-2023  |                      | Applied |             |
| 7        | 2817560       | Jul-2023            | 0             | 0          | 0              | 0            | 0                 | 31          | Jul-2023             | Y                      |                  | 3               | 14-<br>Sep-2023  |                      | Applied |             |
| 8        | 2817560       | Jun-2023            | 0             | 0          | 0              | 0            | 0                 | 30          | Jun-2023             | Y                      |                  | 3               | 14-<br>Sep-2023  |                      | Applied |             |
| 9        | 2817560       | Mar-2023            | 0             | 0          | 0              | 0            | 0                 | 31          | Mar-2023             | Y                      |                  | 3               | 14-<br>Sep-2023  |                      | Applied |             |
| 10       | 2817560       | Feb-2023            | 0             | 0          | 0              | 0            | 0                 | 28          | Feb-2023             | Y                      |                  | 3               | 14-              |                      | Applied |             |

6. After making ECR payment click on Confirm Payment button to save challan details.

Home > Finalise Instant EPS ECR

| Finalise Instant EPS ECR                             |                                     |                |
|------------------------------------------------------|-------------------------------------|----------------|
| CPF Number:                                          | Name :                              | Status:        |
| 2817580                                              | Rahul Pralhadrao Auti               | Applied        |
| Recovery Month:                                      | Salary Due Month:                   | NCP Days:      |
| 01-Apr-2023                                          | 01-Apr-2023                         | 30             |
| Basic Paid:                                          | DA Paid:                            | Total Wages:   |
| 0                                                    | 0                                   | 0              |
| :PS Wages:                                           | EDLI Wages:                         | ECR Sent Date: |
| 0                                                    | 0                                   | 07-Feb-2024    |
| EPS Contribution Paid (A/C 10 - Employer's Share):   | Salary Paid type:                   | OnHold Reason: |
| 0                                                    | Y                                   |                |
| inalised Date:                                       | Location Code:                      | Company Code:  |
| 14-Sep-2023                                          |                                     | 3              |
| Shallan Number (13 digit TRRN number):               | Administration Charges (A/C No 02): | PRMRPY Amount: |
| EDLI Inspection charges (A/C 21 - Employer's Share): | CRN Number                          | Payment Date:  |
| Actual Credit Date:                                  |                                     |                |
| Finalise Back                                        |                                     |                |
| Upload Supporting documents                          |                                     |                |
|                                                      |                                     |                |

**7.** Fill all required fields and finalise. Challan copy and payment confirmation copy are mandatory documents.